## Step 1: Create IMLeagues Account

Go to next page for instructions to register for a sport/league

**IMPORTANT:** You will only be able to access UConn Stamford Intramurals through your UConn Email account. Only link your IMLeague account with Facebook if that account is also connected to your UConn email.

## Instructions to Register for UConn Stamford IMLeagues:

- 1. Go to https://www.imleagues.com/UConnStamford
- 2. Select Create an account in the top right corner of the screen

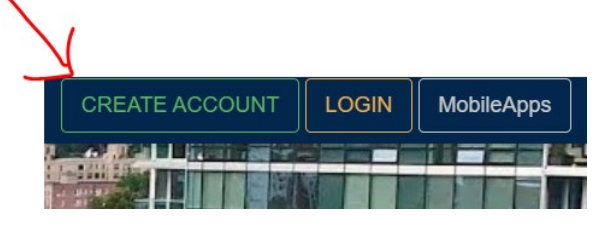

3. Enter your account information – taking note of the following:

| Sign Up With Facebook We will never post to Facebook without your permission. |             | The UConn Stamford logo should be at the top<br>Only use Facebook if that account is with your<br>UConn email |  |  |  |
|-------------------------------------------------------------------------------|-------------|----------------------------------------------------------------------------------------------------|--|--|--|
|                                                                               |             |                                                                                                    |  |  |  |
| First Name                                                                    | Last Name   |                                                                                                    |  |  |  |
| Email (Valid Domail s:@uconn.edu.)                                            | Rassword    | You MUST use your UConn email or you won't be able to see the leagues                                         |  |  |  |
| Status v                                                                      | Grad Year 🔹 |                                                                                                    |  |  |  |

4. You will be sent an activation email, **click the link in the email** to login and activate your account

**Note**: Once you have a UConn Stamford IMLeague account, you will be able to see and register for all future leagues

**BONUS:** You can also download the free IMLeagues app on your phone to check for updates, rosters, etc.

## Step 2: Register for Sport (Make Payment)

Go to next page for instructions to check free agents

1. Login to you IMLeague account and Select *Sports* in the top menu

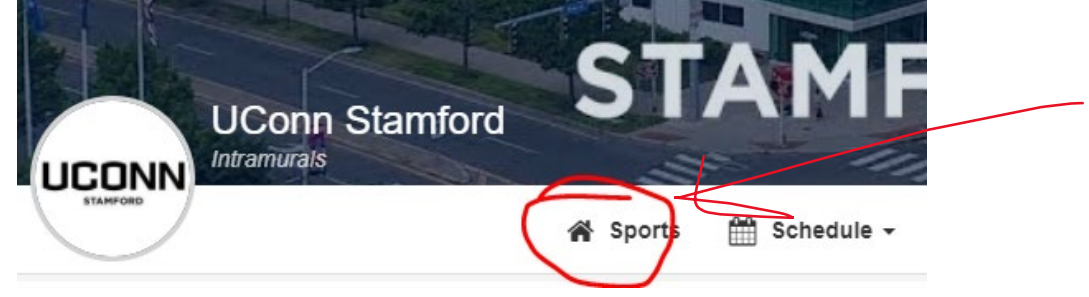

 Scroll down and select the league by clicking the light blue text. It's important that you select the light blue text and not elsewhere!

| Basketball<br>Basketball |  |
|--------------------------|--|
| Indoor Soccer            |  |

3. Scroll down. Select one of the three options below and you'll be taken to complete your registration by submitting payment and signing a waiver.

| Default 2 of Unlimited Teams (Unlocked) |        |            | Vie                      | w Times 🕼 Settings |  |
|-----------------------------------------|--------|------------|--------------------------|--------------------|--|
| → + Create Team                         |        |            |                          |                    |  |
| View: Standard Detailed                 |        |            |                          |                    |  |
| ·                                       | Roster | Status     | Free<br>Agents<br>Wanted |                    |  |
| Team SVN<br>Edward Tims                 | 4      | Unapproved | Yes 👻                    | Join Team (\$20)   |  |
| STAMVEGAS<br>Ryan Stern                 | 4      | Unapproved | Yes 👻                    | Join Team (\$20)   |  |

**BONUS:** You can also download the free IMLeagues app on your phone to check for updates, rosters, etc.